# Self Guided Tour through Ontario Colleges Website

This outline has been provided to assist parents and students to walk through the parts of the website. It includes some prompting questions to allow the participant to think about what is being researched. Please see the Powerpoint "Trailblazers: Creating Your Own Pathway " for a good start to your research.

# **Suggested Activities:**

- View short video "Think you know college...think again!" <u>http://www.ocif.ca/</u> or <u>https://www.youtube.com/watch?v=vtw8fUy\_m9M</u>
- 2. Guided exploration of the Website: <u>http://www.ontariocolleges.ca/home</u>

## Website Home Page:

Look at the top Menu Bar—Applying, Colleges, Programs, FAQ, Apply, Log in

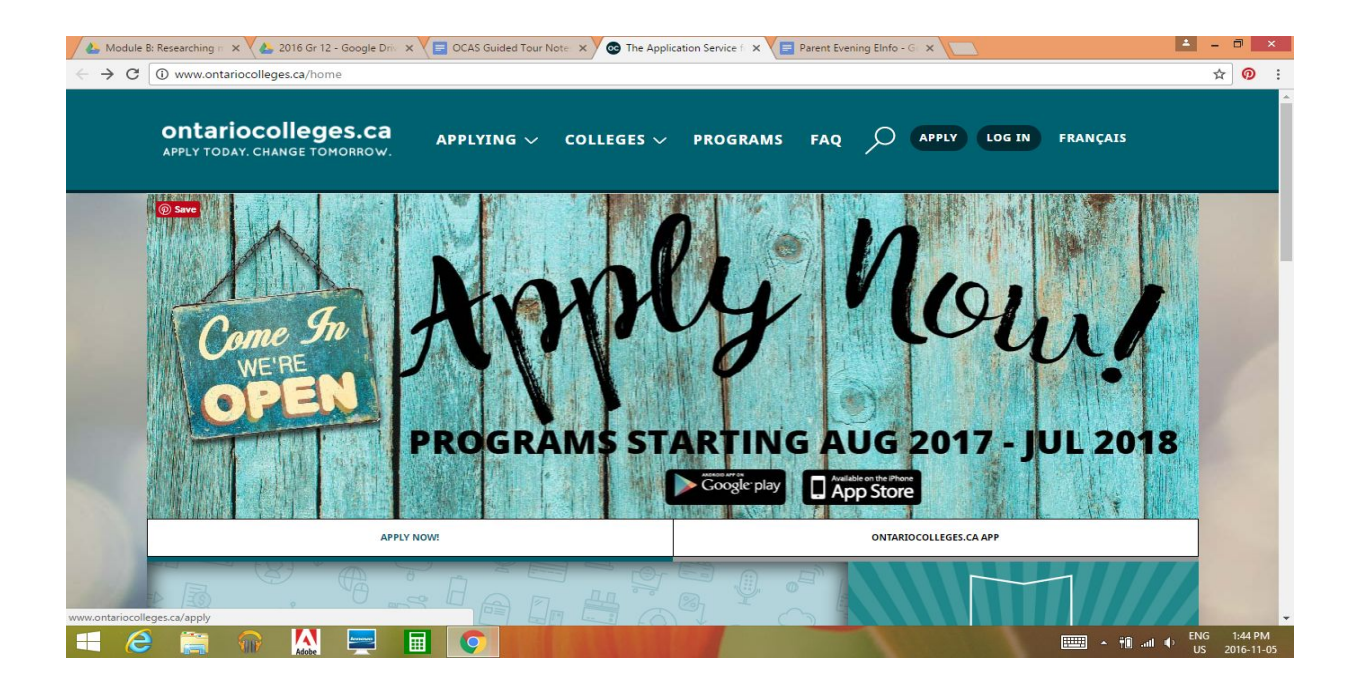

#### Parent Pathways Evening--Bur Oak S.S. (November 8, 2016)

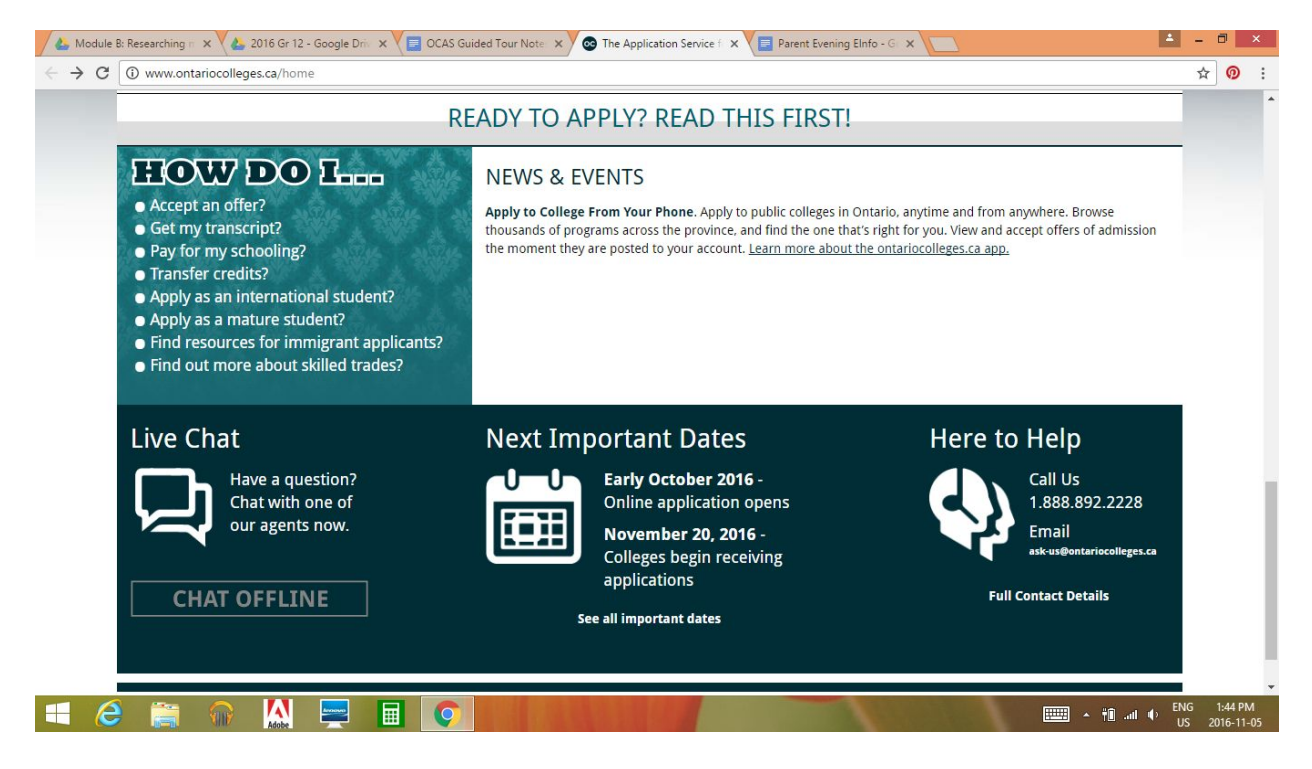

#### Look at the top menu "Applying" -> click on How to apply

- 1. Application dates and fees
- 2. Types of programs (VERY IMPORTANT to understand differences--look at this!)

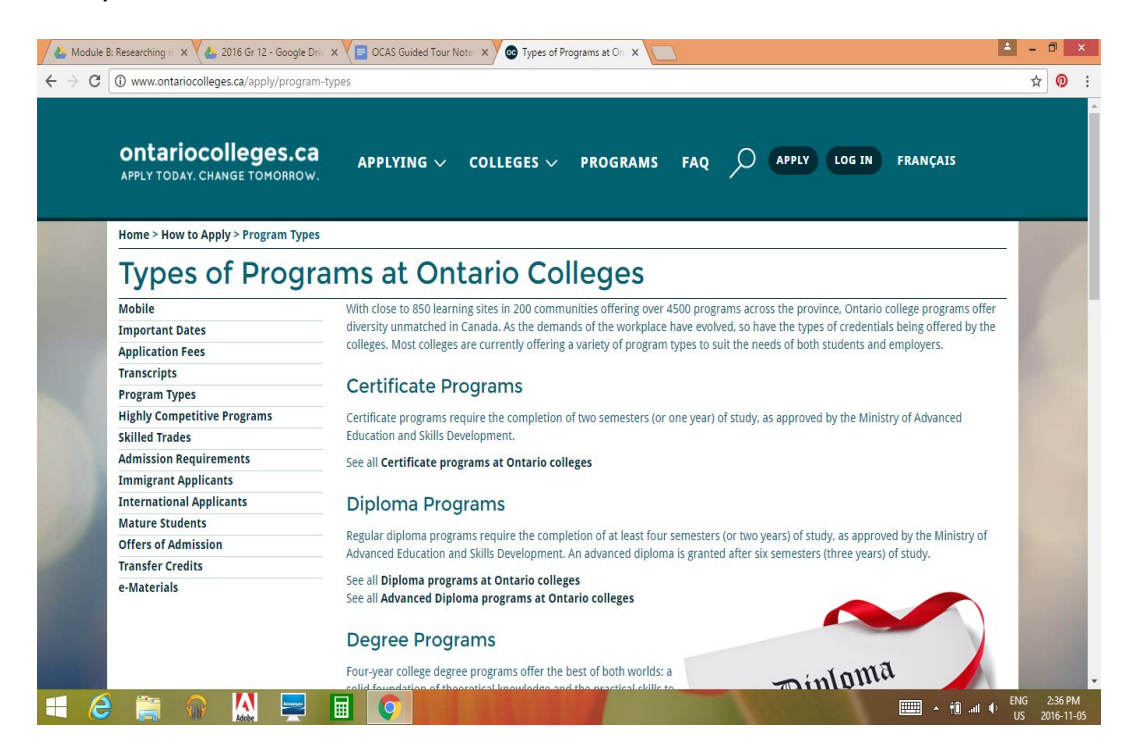

3. Highly competitive programs\*\* (different timelines)

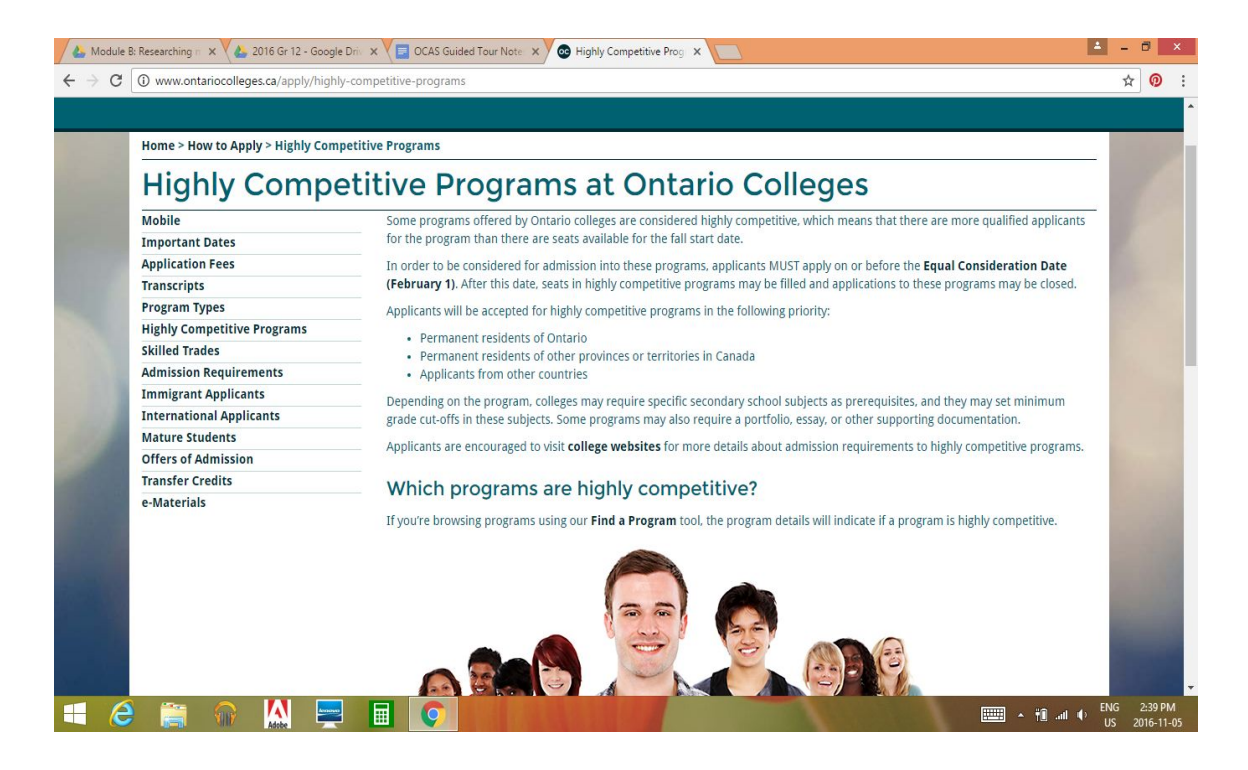

## 4. Skilled trades--programs and careers

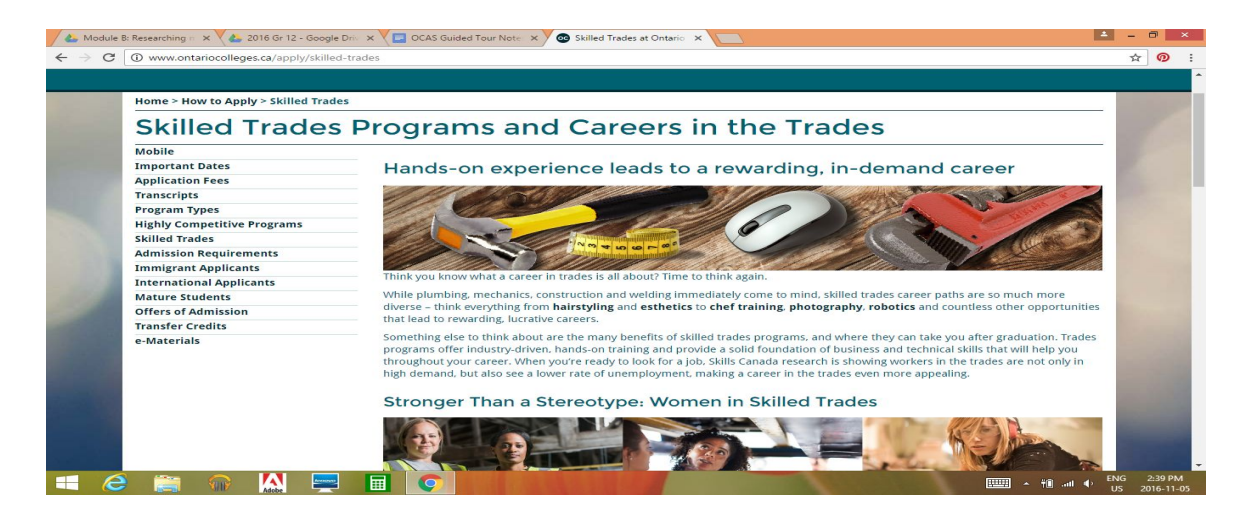

- 5. Admission requirements
- 6. Offers of admission
- 7. E-MATERIALS—Areas of Study *Need to open this tab* 
  - →Areas of study: this booklet will help with the search words and what schools to look at for each of the credentials →Tutorials
    - → Highly competitive programs

# Look at top menu "Colleges" -> click on Choose a college

- College Map
- Why college--article on top 10 reasons
- Paying for college

This will let you search specifically for programs under a specific college; for more options go the the "Programs" search

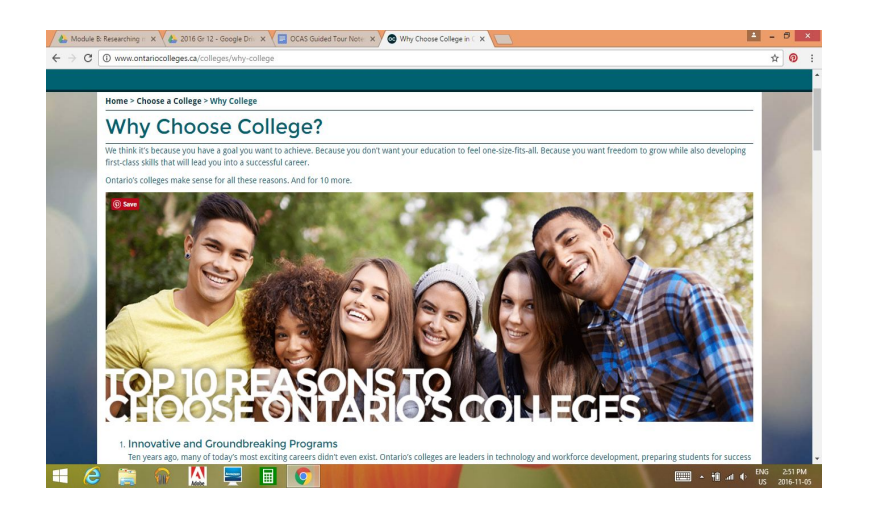

# Look at top menu "Programs" $\rightarrow$ Find a Program

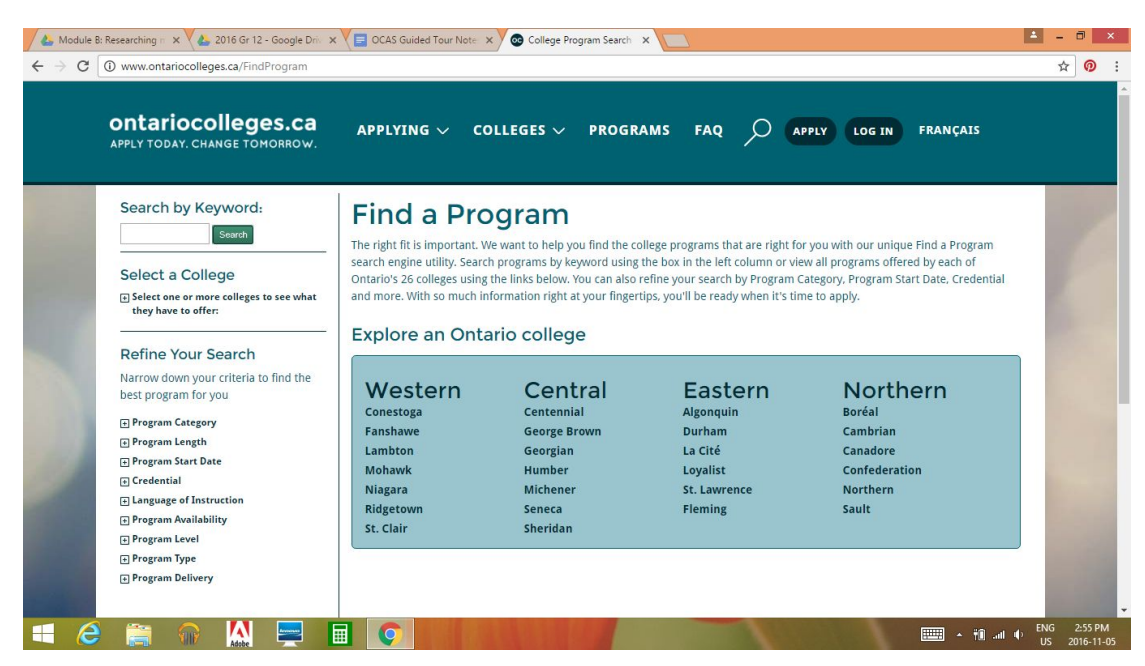

# Search by any of the side bar categories (How to...)

- 1. Select a college  $\rightarrow$  number of programs will show
  - $\rightarrow$ search by keyword (ie: business, architecture, counselling)
  - →Select a College
  - →Select a Campus
- 2. After putting in a general keyword, you will need to refine your search since you will get a lot of "hits"

| best program for you                                                                                                    |                                        |            |                         |              |                  | Results: 1 | 20 of 1510 |
|----------------------------------------------------------------------------------------------------|----------------------------------------|------------|-------------------------|--------------|------------------|------------|------------|
| + Program Length                                                                                                    | PROGRAM TITLE                          | COLLEGE    | CAMPUS                  | AVAILABILITY | PROGRAM DELIVERY | START DATE | WEBSITE    |
| + Program Start Date                                                                                                    | ABORIGINAL SMALL BUSINESS MANAGEMENT   | MOHAWK     | OGWEHOWEH (SIX NATIONS) | CLOSED       | FULL TIME        | 2016 - SEP | Visit 💌    |
| ⊕ Credential                                                                                                    | ACCOUNTING                             | SENECA     | NEWNHAM                 | • CLOSED     | FULL TIME        | 2016 - SEP | Visit 💌    |
| Language of Instruction     Program Availability                                                                                                    | €ACCOUNTING                            | SENECA     | NEWNHAM                 | • OPEN       | FULL TIME        | 2017 - JAN | Visit 💌    |
| + Program Level                                                                                                    | ACCOUNTING                             | SENECA     | NEWNHAM                 | • OPEN       | FULL TIME        | 2017 - MAY | Visit 💌    |
| Program Type     Program Delivery                                                                                                    | <b></b>                                | SENECA     | NEWNHAM                 | • OPEN       | FULL TIME        | 2017 - SEP | Visit 💌    |
| The second second | ACCOUNTING                             | SENECA     | NEWNHAM                 | • OPEN       | FULL TIME        | 2018 - JAN | Visit 💌    |
|                                                                                                    | ACCOUNTING                             | SENECA     | NEWNHAM                 | OPEN         | FULL TIME        | 2018 - MAY | Visit 💌    |
| â.                                                                                                    | + ACCOUNTING - BUSINESS                | CENTENNIAL | PROGRESS                | • CLOSED     | FULL TIME        | 2016 - SEP | Visit 💌    |
|                                                                                                    | ACCOUNTING - BUSINESS                  | CENTENNIAL | PROGRESS                | • OPEN       | FULL TIME        | 2017 - JAN | Visit 💌    |
|                                                                                                    | ACCOUNTING - BUSINESS                  | CENTENNIAL | PROGRESS                | OPEN         | FULL TIME        | 2017 - MAY | Visit 💌    |
|                                                                                                    | ACCOUNTING - BUSINESS                  | CENTENNIAL | PROGRESS                | • OPEN       | FULL TIME        | 2017 - SEP | Visit 💌    |
|                                                                                                    | ACCOUNTING - BUSINESS                  | CENTENNIAL | PROGRESS                | • OPEN       | FULL TIME        | 2018 - JAN | Visit 💌    |
|                                                                                                    | ACCOUNTING - BUSINESS                  | CENTENNIAL | PROGRESS                | • OPEN       | FULL TIME        | 2018 - MAY | Visit 💌    |
|                                                                                                    | ACCOUNTING - BUSINESS ADMINISTRATION   | CENTENNIAL | PROGRESS                | • CLOSED     | FULL TIME        | 2016 - SEP | Visit 💌    |
|                                                                                                    | ACCOUNTING - BUSINESS ADMINISTRATION   | CENTENNIAL | PROGRESS                | • CLOSED     | FULL TIME        | 2016 - SEP | Visit 💌    |
|                                                                                                    | ACCOUNTING - BUSINESS ADMINISTRATION   | CENTENNIAL | PROGRESS                | OPEN         | FULL TIME        | 2017 - JAN | Visit 💌    |
|                                                                                                    | + ACCOUNTING - BUSINESS ADMINISTRATION | CENTENNIAL | PROGRESS                | • OPEN       | FULL TIME        | 2017 - JAN | Visit 🔳    |
|                                                                                                    | ELACCOUNTING - BUSINESS ADMINISTRATION | CENTENNIAL | PROGRESS                | OPEN         | FULL TIME        | 2017 - MAY | Visit      |

# Narrow down your criteria to find the "best" program for you

- Program Category
- Program Length
- Program Start Date
- Credential
- Language of Instruction
- Program Availability
- Program Level
- Program Type
- Program Delivery

For example, Technician at Durham college for a diploma

| they have to offer:                                      |                                                                                             |         |        | 1 3          | <ul> <li>map</li> </ul> | Data Terms | OF USE                |
|----------------------------------------------------------|---------------------------------------------------------------------------------------------|---------|--------|--------------|-------------------------|------------|-----------------------|
| Select a Campus<br>If you select a college, you may then | Sort by: Program Title V Ascending V                                                        |         |        |              | 1 2                     | Next       | Last                  |
| filter your results by campus location:                  | PROGRAM TITLE                                                                               | COLLEGE | CAMPUS | AVAILABILITY | PROGRAM                 | Results: 1 | - 20 of 36<br>WEBSITE |
|                                                          | ARCHITECTURAL TECHNICIAN                                                                    | DURHAM  | WHITBY | OPEN         | FULL TIME               | 2017 - SEP | Visit 💌               |
| Refine Your Search                                       | ARCHITECTURAL TECHNICIAN                                                                    | DURHAM  | WHITBY | • CLOSED     | FULL TIME               | 2016 - SEP | Visit 🔳               |
| Narrow down your criteria to find the                    | CHEMICAL LABORATORY TECHNICIAN                                                              | DURHAM  | OSHAWA | • OPEN       | FULL TIME               | 2017 - JAN | Visit 💌               |
| Program Category                                         | CHEMICAL LABORATORY TECHNICIAN                                                              | DURHAM  | OSHAWA | OPEN         | FULL TIME               | 2017 - SEP | Visit 💌               |
| e Program Availability                                   | ■ CHEMICAL LABORATORY TECHNICIAN                                                            | DURHAM  | OSHAWA | CLOSED       | FULL TIME               | 2016 - SEP | Visit 🔳               |
|                                                          | CHEMICAL LABORATORY TECHNICIAN                                                              | DURHAM  | OSHAWA | OPEN         | FULL TIME               | 2018 - JAN | Visit 💌               |
|                                                          | ■ COMPUTER SYSTEMS TECHNICIAN                                                               | DURHAM  | OSHAWA | • OPEN       | FULL TIME               | 2017 - SEP | Visit 💌               |
|                                                          | COMPUTER SYSTEMS TECHNICIAN                                                                 | DURHAM  | OSHAWA | • CLOSED     | FULL TIME               | 2016 - SEP | Visit 🔳               |
|                                                          | COMPUTER SYSTEMS TECHNICIAN                                                                 | DURHAM  | OSHAWA | • OPEN       | FULL TIME               | 2018 - JAN | Visit 🖪               |
|                                                          | ■ COMPUTER SYSTEMS TECHNICIAN                                                               | DURHAM  | OSHAWA | • OPEN       | FULL TIME               | 2017 - JAN | Visit 💌               |
|                                                          | COMPUTER SYSTEMS TECHNICIAN - TRANSFER TO UOIT BACHELOR OF<br>INFORMATION TECHNOLOGY (HONS) | DURHAM  | OSHAWA | OPEN         | FULL TIME               | 2017 - SEP | Visit 🔳               |
|                                                          | COMPUTER SYSTEMS TECHNICIAN - TRANSFER TO UOIT BACHELOR OF<br>INFORMATION TECHNOLOGY (HONS) | DURHAM  | OSHAWA | CLOSED       | FULL TIME               | 2016 - SEP | Visit 🔳               |
|                                                          | COMPUTER SYSTEMS TECHNICIAN - TRANSFER TO UOIT BACHELOR OF<br>INFORMATION TECHNOLOGY (HONS) | DURHAM  | OSHAWA | • OPEN       | FULL TIME               | 2018 - JAN | Visit 💌               |
|                                                          | COMPUTER SYSTEMS TECHNICIAN - TRANSFER TO LIGIT BACHELOR OF                                 | DURHAM  | OSHAWA | • OPEN       | FULL TIME               | 2017 - IAN | Visit                 |

#### Things to note on program chart

- a) Name of program (can click on and find core information)
- b) Campus and location
- c) Availability (Open, closed, waitlist)
- d) Program length
- e) Start date (Sept, Jan and May most common)

# **Tip #1: Finding Specific Information for the program**

"Visit"—takes you to the college website for that program to find information like:

- 1. program overview and outline
- 2. benefits
- 3. admissions
- 4. how to apply
- 5. virtual tours
- 6. career outlooks
- 7. other credentials you can earn
- 8. tuition and fees

## Tip #2: Using the "Refine your Search" Button Effectively

-look under Credential to find the type of program that you wish to take -narrow it down by school if there is a particular school you are interested in

## Tip #3: Other things to look for

# Degree programs--Do a search for *Honours* or *Bachelor* or narrow search by credential (there are 141 degree programs across the province)

These programs require six Grade 12U or 12M courses for a degree program...just like admission to a degree at the university.

| A Moo                      | odule B: Researching 👘 🗙 💙 📥 2016 Gr 12 - Google Driv 🗙 💙      | 📄 OCAS Guided Tour Note 🗙 💙 💽 Dodham, Laurel - Outlos 🗙 🗡 🔕                           | Your Search | Results   ont >         |              |             |                    | <b>-</b>  | 0                    | ×  |
|----------------------------|----------------------------------------------------------------|---------------------------------------------------------------------------------------|-------------|-------------------------|--------------|-------------|--------------------|-----------|----------------------|----|
| $\leftarrow \ \Rightarrow$ | C () www.ontariocolleges.ca/SearchResults/_/Ntt-I              | honour/N-1z141x8?Ns1=Program_Title_SORT%7c0%7c%7cColleg                               | eName_SOR   | F&Ns2=0&Q               | o=20&Ntk=Er  | nglishAll&N | ltx=mode%2bmate    | :hallan 🕁 | 0                    | :  |
|                            | You have refined by:                                           | Sort by: Program Title 🔻   Ascending 🔻                                                |             |                         | 1 2 3        | 4 5         | Next Last          |           |                      | •  |
|                            | Credential: DEGREE Remove 🛇                                    | PROGRAM TITLE                                                                         | COLLEGE     | CAMPUS                  | AVAILABILITY | PROGRAM     | START DATE WEBSITE |           |                      |    |
|                            | Clear your search                                              | ART AND ART HISTORY (HONOURS BACHELOR OF ARTS)                                        | SHERIDAN    | TRAFALGAR<br>(OAKVILLE) | OPEN         | FULL TIME   | 2017 - SEP Visit 💌 |           |                      |    |
|                            | Search by Keyword:                                             | BACHELOR INTERIOR DESIGN (HONOURS)                                                    | ALGONQUIN   | WOODROFFE               | • CLOSED     | FULL TIME   | 2016 - SEP Visit 💌 |           |                      |    |
|                            | Search                                                         | BACHELOR OF APPLIED HEALTH INFORMATION SCIENCE (HONOURS)                              | CONESTOGA   | DOON                    | CLOSED       | FULL TIME   | 2016 - SEP Visit 💌 |           |                      |    |
|                            | Search within these results                                    | BACHELOR OF APPLIED HEALTH INFORMATION SCIENCE (HONOURS)                              | CONESTOGA   | DOON                    | OPEN         | FULL TIME   | 2017 - SEP Visit 💌 |           |                      |    |
|                            | Select a College                                               | BACHELOR OF ARTS (HONOURS) GAME DESIGN (APPLY THROUGH OUAC)                           | NIAGARA     | WELLAND<br>CAMPUS       | CLOSED       | FULL TIME   | 2016 - SEP Visit 💌 |           |                      |    |
|                            | Select one or more colleges to see what<br>they have to offer: | ■ BACHELOR OF ARTS (HONOURS) GAME DESIGN (APPLY THROUGH OUAC)                         | NIAGARA     | WELLAND<br>CAMPUS       | OPEN .       | FULL TIME   | 2017 - SEP Visit 💌 |           |                      |    |
|                            | Refine Your Search                                             | BACHELOR OF AVIATION TECHNOLOGY (HONOURS)                                             | SENECA      | NEWNHAM                 | CLOSED       | FULL TIME   | 2016 - SEP Visit 💌 |           |                      |    |
|                            | Narrow down your criteria to find the                          | BACHELOR OF AVIATION TECHNOLOGY (HONOURS)                                             | SENECA      | NEWNHAM                 | OPEN         | FULL TIME   | 2017 - SEP Visit 💌 |           |                      |    |
|                            | best program for you                                           | BACHELOR OF BEHAVIOURAL PSYCHOLOGY (HONOURS)                                          | SENECA      | KING                    | OPEN         | FULL TIME   | 2017 - SEP Visit 💌 |           |                      |    |
|                            | Program Category     Program Length                            | BACHELOR OF BUILDING SCIENCE (HONOURS)                                                | ALGONQUIN   | WOODROFFE               | • CLOSED     | FULL TIME   | 2016 - SEP Visit 💌 |           |                      |    |
|                            | Program Start Date                                             | ■ BACHELOR OF BUILDING SCIENCE (HONOURS) (2 YEAR BRIDGING<br>PROGRAM)                 | ALGONQUIN   | WOODROFFE               | CLOSED       | FULL TIME   | 2016 - SEP Visit 💌 |           |                      |    |
|                            | Program Level                                                  | BACHELOR OF BUILDING SCIENCE (HONOURS) (3 YEAR BRIDGING     PROGRAM)                  | ALGONQUIN   | WOODROFFE               | CLOSED       | FULL TIME   | 2016 - SEP Visit 💌 |           |                      |    |
|                            | Program Delivery                                               | BACHELOR OF BUSINESS ADMINISTRATION (HONOURS) -     INTERNATIONAL BUSINESS MANAGEMENT | CONESTOGA   | DOON                    | OPEN         | FULL TIME   | 2017 - JAN Visit 🗷 |           |                      |    |
| www.ontari                 | iocolleges.ca/ProgramDetail/_/N-1z141hsZ1z13r9t                | FLOP, OF RUSINESS ADMINISTRATION (HONOURS)                                            | CONESTOGA   | DOON                    | CLOSED       | EULI TIME   | 2016 SED Mistern   |           |                      | -  |
| -                          | 🧭 🚞 🎧 🔛 💻 🖩                                                    |                                                                                       |             | 1                       |              | 1           | 🎫 - 👬 🖬 4          | ENG<br>US | 2:16 PM<br>2016-11-( | 05 |

#### Look for this example:

Seneca College and check out one of their Bachelor of Commerce degree programs through "Visit" tab George Brown Honours Bachelor of Early Childhood Leadership

# A. Transfer programs: type in the word "transfer" or "bridge" or "university transfer"

- Check under Liberal Arts--Seneca@York (one example)
- Read the options available for students http://www.senecacollege.ca/fulltime/LAT.html

- **B.** Courses indicating Diploma to Degree--do a search for these!
  - Search under Durham College—Accounting/Business or Computer Systems Technician (Transfer to UOIT Bachelor of \_\_\_\_\_)
  - General Arts and Science—Engineering Prep, Health preparation, Liberal Arts, Nursing UOIT Transfer
  - Look to see what it says about the requirements to get into the next course?
- **C.** Courses indicating a partnership between the college and university

https://www.ouac.on.ca/docs/undergrad/collab\_b.pdf

Another example is Seneca—look under Arts and Science—University Transfer partnership with University of Toronto Scarborough)

• Who is this program designed for? What might you have to do to get into the next level program? How many years will it take?

Note: Seneca and U of T Scarborough created the first Bachelor of Science Pathway in Ontario Under the <u>transfer agreement</u>, graduates of Seneca's new <u>Arts and Science program</u> who meet certain admission requirements will be able to enrol in courses at UTSC, leading them to receive both a Seneca diploma and a University of Toronto Honours Bachelor of Science degree in four years.

For more answers, contact the Guidance department or the college or university.